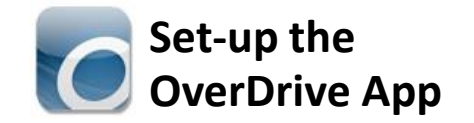

### 1. Get the App

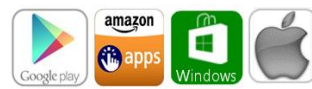

In your app store, search for **Overdrive** Install and open the app.

#### 2. Authorize with an OverDrive Account

When you open the app you should be given an option to create an account, otherwise:

• Tap the menu button in upper left hand corner

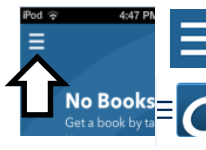

- iPad Menu Button

No Books

- Tap Account
- Create your Overdrive Account, then **Sign In.**

# 3. Choose Nashua Public Library eBook Catalog

- Tap menu button
- Tap Add a Library
- Enter 50658 then tap Search
- Tap Nashua Public Library
- Tap the star

Library Systems

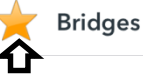

# Nashua Public **Library**

220 Brasher Street Nashua, Iowa 50658

www.nashua.lib.ia.us

## **Library Hours**

Monday .... 10:00 AM – 6:00 PM Tuesday .... 10:00 AM – 6:00 PM Wednesday .... 10:00 AM – 6:00 PM Thursday .... 10:00 AM – 5:00 PM Saturday .... 10:00 AM-1:00 PM

Phone Number

641-435-4635

## eBook & audiobook borrowing

3 titles per Person Borrow for up to 14 days No overdue fees Borrow Library eBooks For

# **Tablets**

iPad & Android Kindle Fire, Nook HD

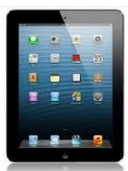

Nashua Public Library OverDrive eBook & audiobook download service

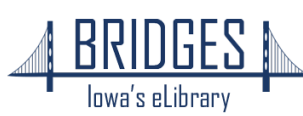

## How to Borrow eBooks & audiobooks

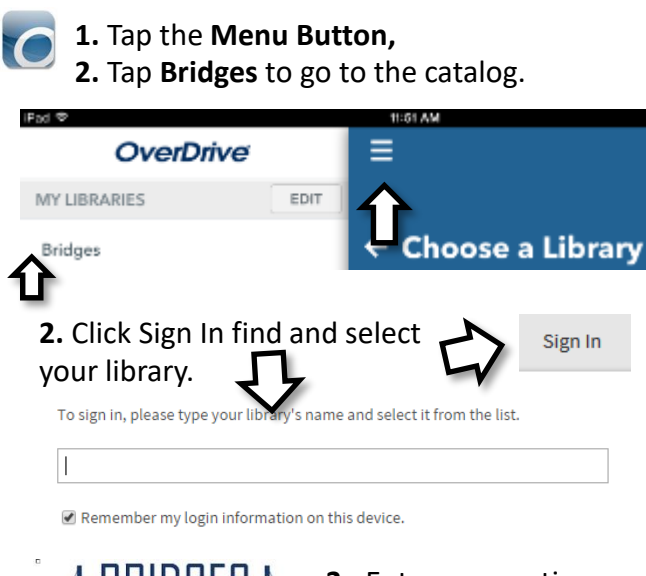

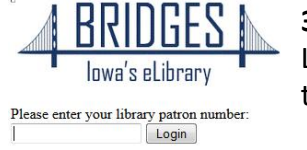

**3.** Enter your entire Library Card number then click **Login** 

### 4. Browse or Search to find a title to read

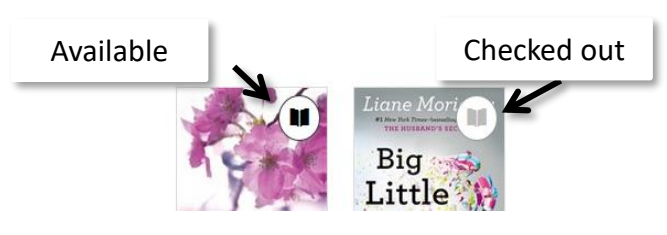

### 5. Tap cover of title, then tap Borrow

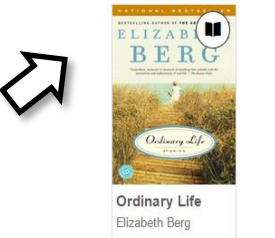

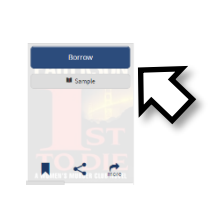

**6.** Tap account button at the top of the screen to go to the Bookshelf.

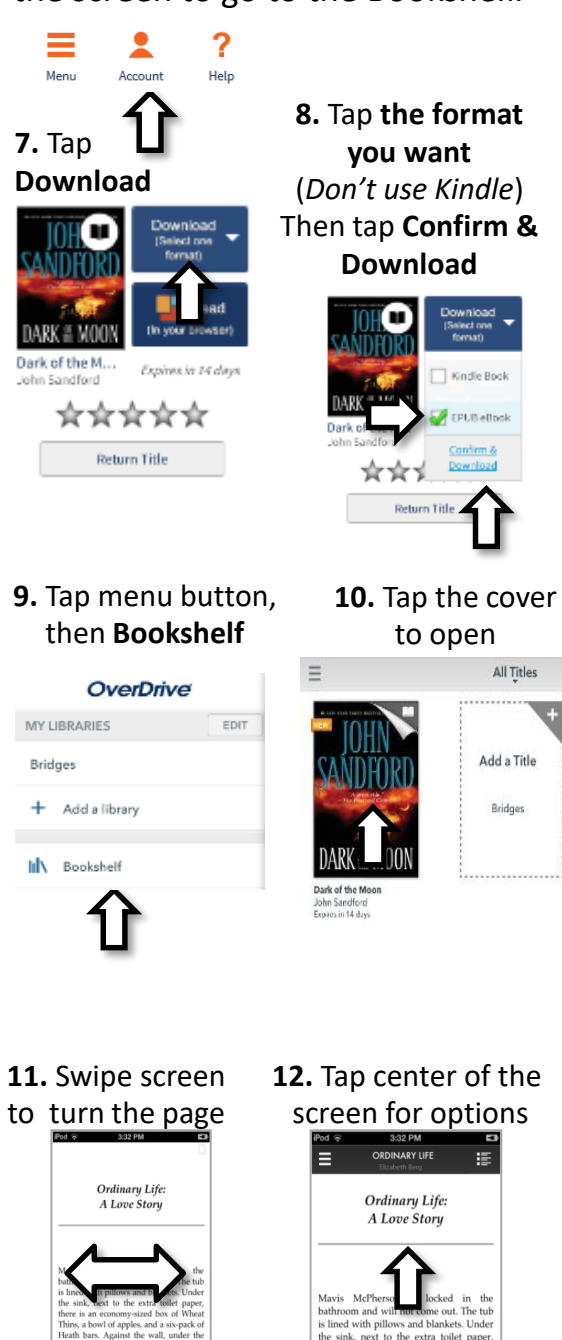

there is an economy-sized box of Wheat

# Return your eBook before the due date

1. In the App Bookshelf Press and hold over the title

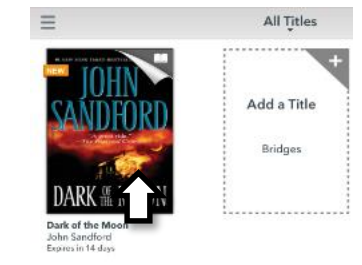

2. Tap Return

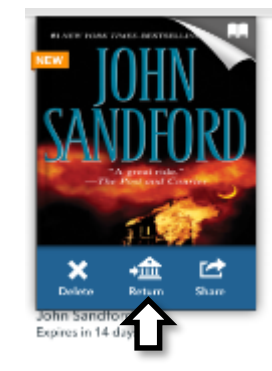

3. Tap **Return** again to confirm

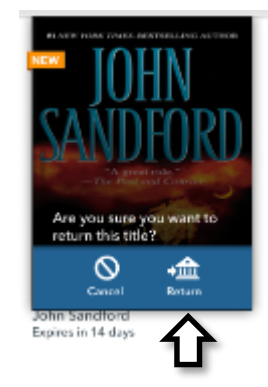